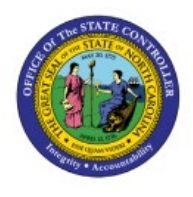

# CHANGE MIN-MAX VALUE (PLANNING)

INV

## **QUICK REFERENCE GUIDE INV-24**

#### Purpose

The purpose of this Quick Reference Guide (**QRG**) is to provide a step-by-step explanation on how to Change Min-Max Value (Planning) in the North Carolina Financial System (**NCFS**).

#### Introduction and Overview

This QRG covers the steps to change min-max value (planning) in NCFS.

## Change Min-Max Value (Planning)

To change min-max value (planning) in NCFS, please follow the steps below:

- 1. Log in to the NCFS with your credentials to access the system.
- 2. On the **Home** page, under the **Tools** tab, click the **Scheduled Processes** app.

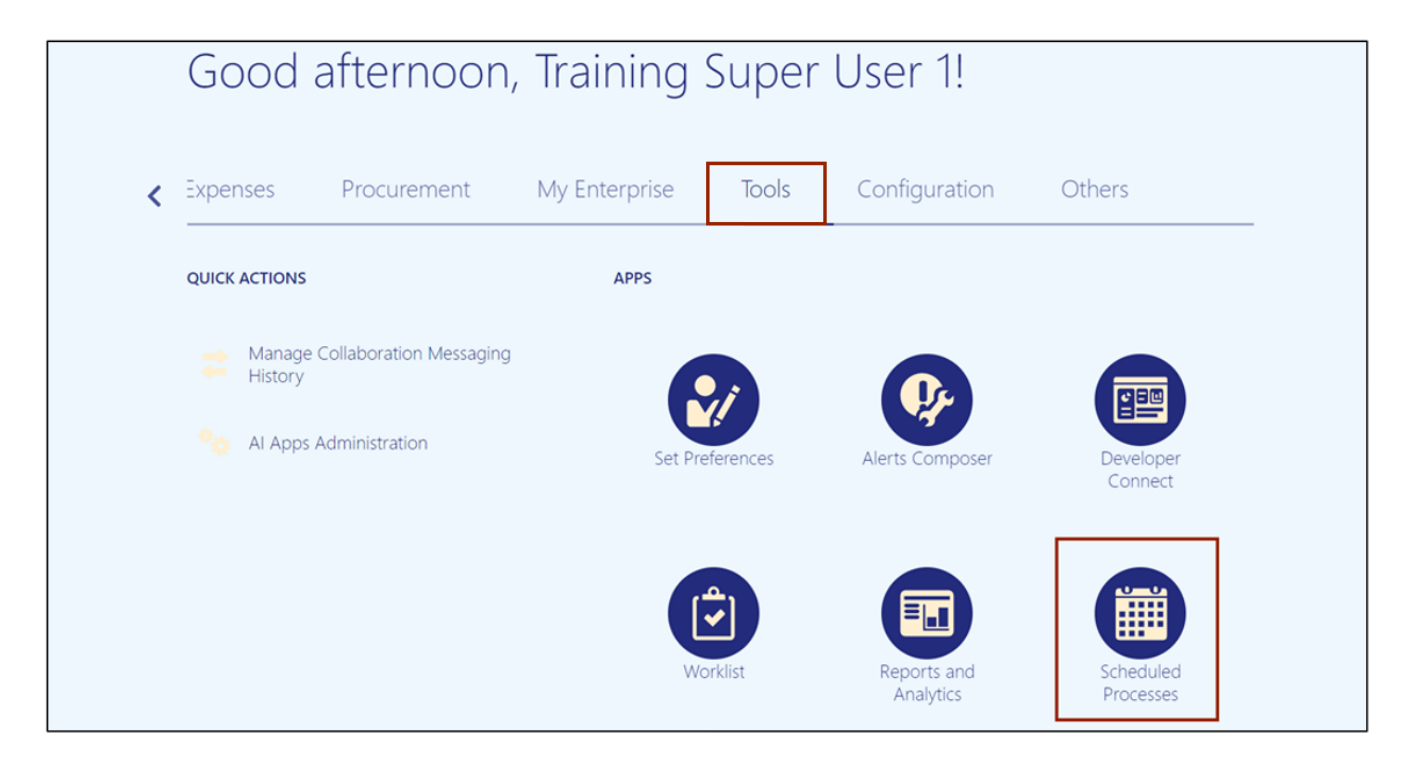

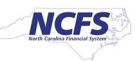

3. On the **Overview** page, click the **Schedule New Process** button.

| Overview (?)                                        |                      |                |                 |          |   |                     |                     |   |
|-----------------------------------------------------|----------------------|----------------|-----------------|----------|---|---------------------|---------------------|---|
| ▶ Search                                            |                      |                |                 |          |   | Saved Search        | Last hour           | ~ |
| Search Results 🥐                                    |                      |                |                 |          |   |                     |                     |   |
| View   Flat List  Hierarchy                         |                      |                |                 |          |   |                     |                     |   |
| Actions View View Schedule New Process              | Resubmit Put On Hold | Cancel Process | Release Process | View Log | Ð |                     |                     |   |
| Name                                                | _                    | I              | Process ID      | Status   |   | Scheduled Time      | Submission Time     |   |
| IDCS Sync Notification                              |                      | :              | 2177654         | Wait     |   | 5/17/23 1:42 PM EDT | 5/17/23 1:12 PM EDT |   |
| Ingesting attachments to OSCS                       |                      | :              | 2177653         | Wait     |   | 5/17/23 1:22 PM EDT | 5/17/23 1:12 PM EDT |   |
| ESS process to check Search Cloud Service available | ailability           | :              | 2177652         | Wait     |   | 5/17/23 1:17 PM EDT | 5/17/23 1:12 PM EDT |   |
| Rebuild Learning Item Stop Word Index               |                      | :              | 2177651         | Wait     |   | 5/17/23 1:15 PM EDT | 5/17/23 1:11 PM EDT |   |
|                                                     |                      |                |                 |          |   |                     |                     | • |

4. On the Schedule New Process pop-up, click the Name drop-down choice list.

| sc  | Schedule No | ew Process | 5/  |
|-----|-------------|------------|-----|
| rch | Tuno        |            | 5/* |
| N c | туре        |            | 5/* |
|     | Name        |            |     |
|     | Description |            |     |
|     |             |            |     |
|     |             |            |     |
|     |             |            |     |
|     |             | OK Cancel  |     |

5. Click the **Search** link.

|                      | [           | Search                                      | ,      |    |
|----------------------|-------------|---------------------------------------------|--------|----|
|                      |             | Calculate Accrual and Balances: Subprocess  | -<br>+ |    |
| earning Item Stop W  |             | Calculate Accruals and Balances             |        | DT |
| cess to check Search | Description | Update Accrual Plan Enrollments: Subprocess |        | DT |
| attachments to OSC   | Name        | Update Accrual Plan Enrollments             |        | DT |
| nc Notification      | Namo        | Advanced Controls Notifications             |        | DT |
|                      | Туре        | Dependent Job                               |        | е  |
| View <b>v</b> Sched  |             | Migrate Previous Versions of Absence Data   |        |    |
|                      | Schedule Ne | Process Events: Subprocess                  |        |    |
| at List 🔿 Hierarch   |             | Process Events                              |        |    |
| ults (?)             |             | Evaluate Absences: Subprocess               | ^      |    |

NORTH CAROLINA OFFICE OF THE STATE CONTROLLER

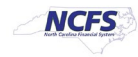

6. On the *Search and Select: Name* pop-up, enter the *Name*.

In this example, we choose **Print Min-Max Planning Report**. Click the **Search** button.

|            |                                    | Process ID | Status | Scheduled Time | Submission Ti   |
|------------|------------------------------------|------------|--------|----------------|-----------------|
| nents to C | OSC Schedule New Process           |            |        |                | 5/22/23 1:52 PM |
| check Se   | Search and Select: Name            |            |        | >              | 22/23 1:52 PM   |
| Item Sto   | Search                             |            |        | Basic          | 22/23 1:51 PM   |
| Item Ste   | Name print min-max planning report |            |        |                | 22/23 1:50 PM   |
|            |                                    |            |        | Search Reset   |                 |
|            | Name                               |            |        |                |                 |
|            | 4                                  |            |        | •              |                 |
|            |                                    |            |        | OK Cancel      |                 |

7. From the search results, click the **Print Min-Max Planning Report** option. Click the **OK** button.

| nments to ( | oscs       |                               | 2187380 | Wait | 5/22/23 2:02 PM EDT 5/22/2 | 23 1:52 1              |
|-------------|------------|-------------------------------|---------|------|----------------------------|------------------------|
| o check Se  | Search and | Select: Name                  |         |      | × <sup>122/2</sup>         | 23 1:52 F              |
| ng Item Sto | Search     |                               |         |      | <u>Basic</u> (22/2         | 23 1:51 F<br>23 1:50 F |
|             | Name       | print min-max planning report |         |      |                            |                        |
|             |            |                               |         |      | Search Reset               |                        |
|             | Name       |                               |         |      |                            |                        |
|             | Print Min- | Max Planning Report           |         |      | - Workbook                 | k last saved: 11       |
|             | 4          |                               |         |      | •                          |                        |
|             |            |                               |         |      | OK Cancel                  |                        |
|             |            |                               |         |      |                            |                        |
|             |            |                               |         |      |                            |                        |
|             |            |                               |         |      |                            |                        |

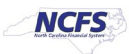

8. The *Process Details* pop-up appears. Enter the required parameters such as **Organization**, **Sort By, Planning Level, Item Selection.** 

| Process Details                                    |                           |           |                   |                  |                 |                | × |    |
|----------------------------------------------------|---------------------------|-----------|-------------------|------------------|-----------------|----------------|---|----|
| <ol> <li>This process will be queued up</li> </ol> | for submission at positi  | ion 2     |                   |                  |                 |                |   |    |
|                                                    |                           | F         | Process Options   | Advanced         | Sub <u>m</u> it | <u>C</u> ancel |   |    |
|                                                    |                           |           |                   |                  |                 |                |   |    |
| Name Print Min-Max Plann                           | ing Report                |           | Print outpu       | t v              |                 |                |   | D  |
| Description Calculates min-max                     | planning replenishment    | level     | Notify me v       | when this proces | s ends          |                |   | D. |
| Schedule As soon as possible                       | Submi                     | ssion No  | tes               |                  |                 |                |   | D. |
| Basic Ontions                                      |                           |           |                   |                  |                 |                |   | l  |
| Parameters                                         |                           |           |                   |                  |                 |                |   | I  |
|                                                    |                           |           |                   |                  |                 |                |   |    |
|                                                    | <sup>^</sup> Organization | 4210451   |                   | •                |                 |                |   |    |
|                                                    | * Sort By                 | Inventor  | y item            |                  | ~               |                |   |    |
|                                                    | From Item                 |           |                   | •                |                 |                |   |    |
|                                                    | To Item                   |           |                   | -                |                 |                |   |    |
|                                                    | io item                   |           |                   |                  |                 |                |   |    |
|                                                    | * Planning Level          | Organiza  | ation             |                  | ~               |                |   |    |
|                                                    | * Item Selection          | All min-r | nax planned items |                  | ~               |                |   |    |
|                                                    | Subinventory              |           |                   |                  |                 |                |   |    |
| L                                                  |                           |           |                   |                  |                 |                |   |    |

9. Scroll down to view the *Restock* field. Ensure that the field shows No.

| Demand Cuto | ff Date Offset |        |
|-------------|----------------|--------|
| Suppl       | y Cutoff Date  | m/d/yy |
| Supply Cuto | ff Date Offset |        |
|             | * Restock      | No ~   |
| Shi         | p-to Location  | ▼      |

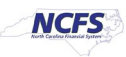

#### 10. Click the **Submit** button.

| Process Details                                        |                                        | ×   |
|--------------------------------------------------------|----------------------------------------|-----|
| This process will be queued up for submission at posit | ion 2                                  | - 8 |
|                                                        | Process Options Advanced Submit Cancel | - 8 |
|                                                        |                                        | DT  |
| Name Print Min-Max Planning Report                     | Print output                           | DT  |
| Description Calculates min-max planning replenishment  | level Notify me when this process ends | D   |
| Schedule As soon as possible Submi                     | ission Notes                           | D   |
| Basic Options                                          |                                        |     |
| Parameters                                             |                                        | - 1 |
| * Organization                                         | 4210451                                | •   |
| *                                                      |                                        | 18  |
| " Sort By                                              | Inventory item                         | 18  |
| From Item                                              | ▼                                      | 18  |
| To Item                                                | <b>•</b>                               | 18  |
| * Planning Level                                       | Organization ~                         | 18  |
| * Itom Soloction                                       |                                        | 11  |
| Subinventory                                           |                                        |     |
| Subiliventory                                          |                                        | 11  |

## 11. The *Confirmation* pop-up appears, click the **OK** button.

| N    | This process will be queued up for submiss  | ion at position 2 |                        |           |        | H  | Submissio    |
|------|---------------------------------------------|-------------------|------------------------|-----------|--------|----|--------------|
|      |                                             | Proce             | ss Options Advanced    | Submit    | Cancel | DT | 5/22/23 1:52 |
| lou  | Name Print Min-Max Planning Report          |                   |                        |           |        | DT | 5/22/23 1:52 |
| d li | Description Calculates min-max planning rep | olenishment level | Process 2187402 was su | ubmitted. |        | DT | 5/22/23 1:51 |
| d li | Schedule As soon as possible                | Submission Notes  |                        |           |        | DT | 5/22/23 1:50 |
|      | Basic Options<br>Parameters                 |                   |                        | ок        |        |    |              |

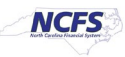

12. Select the report and Click the **Republish** [ ] icon.

| Print Min-Max Planning Report<br>Rebuild Learning Item Stop Word Index                            |                                |            | 2187402 S      | ucceeded 5/ | 22/23 2:11 PM EDT | 5/22/23 2:11 PM EE |
|---------------------------------------------------------------------------------------------------|--------------------------------|------------|----------------|-------------|-------------------|--------------------|
| Rebuild Learning Item Stop Word Index                                                             |                                |            | 2187400 S      | ucceeded 5/ | 22/23 2:11 PM EDT | 5/22/23 2:11 PM EI |
| Print Min-Max Planning Report, 218740<br>Status Succeeded                                         | 32<br>Schedule Start 5/22/23 2 | :11 PM EDT | External Job T | ype BIP Job | External Job St   | tatus NA           |
| Attachment ESS_L_2187402                                                                          |                                |            |                |             |                   |                    |
| Attachment ESS_L_2187402<br>Output<br>Output & Delivery<br>XML Data  Diagnostic Log<br>Status All | Republish                      |            |                |             |                   |                    |

13. Click the Action [ mail icon. Under Export format options, select PDF.

| apublish: 2187402: Ma-MaxPlanningKepon; |                 |                     |   |                     |                     |     |
|-----------------------------------------|-----------------|---------------------|---|---------------------|---------------------|-----|
| Sort-by Code                            | 1               | Range               | 1 | Item Select         | 149                 | ľ   |
| From Item                               |                 | To Item             |   | Category Select     | (b.segment1  b.segn | nε  |
| Organization ID                         | 300000077127516 | Planning Level Code | 1 | Item Selection Code | 3                   |     |
| Category Set ID                         |                 | Subinventory        |   | Order-by Clause     | order by 1          |     |
| Sorter                                  | Category        | Batch Prefix        |   | Lot Control Code    | 3                   |     |
| ∙<br>Min-Max Report                     |                 |                     |   |                     | -9 H   🗎 K          | ¢ 0 |
|                                         |                 |                     |   | HTML                | 1 Export            | )   |
|                                         |                 |                     |   | DF                  |                     |     |
|                                         |                 |                     |   | E RTF               |                     |     |
|                                         |                 |                     |   | Excel (*.xlsx)      |                     |     |
|                                         |                 |                     |   | PowerPoint (*.pptx) |                     |     |
|                                         |                 |                     |   | Data                |                     |     |
|                                         |                 |                     |   |                     |                     |     |
|                                         |                 |                     |   |                     |                     |     |
|                                         |                 |                     |   |                     |                     |     |

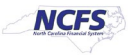

#### 14. Review the report.

| ORACLE<br>CENTRAL SU<br>WAREHOUSE                                   | JPPLY<br>E - DIS |                     |                     | M                   | in-Max F           | Report             |                       |              | Report                   | Date 5/2 | 2/23 2:22 P<br>Page 1 of 5 |
|---------------------------------------------------------------------|------------------|---------------------|---------------------|---------------------|--------------------|--------------------|-----------------------|--------------|--------------------------|----------|----------------------------|
| Item<br>Item Description                                            | Sort By          | Minimum<br>Quantity | Maximum<br>Quantity | On-Hand<br>Quantity | Supply<br>Quantity | Demand<br>Quantity | Available<br>Quantity | C<br>Minimum | rder Quantity<br>Maximum | Multiple | Reorder<br>Quantity        |
| 0001866/<br>ORANGE JUICE,<br>UNSWEETENED<br>, 12/46 OZ<br>CANS/CASE |                  | 3,300               | 19,000              | 2,337               | 0                  | 0                  | 2,337                 |              | 19,000                   | 1        | 16,663                     |
| 0001867/ APPLE<br>JUICE,<br>UNSWEETENED<br>, 12/46 OZ<br>CANS/CASE  |                  | 3,800               | 9,600               | 1,414               | 0                  | 0                  | 1,414                 |              | 9,600                    | 1        | 8,186                      |
| 0001868/ V-8<br>JUICE, LOW<br>SODIUM, 48/5-<br>1/2 OZ<br>CANS/CASE  |                  | 100                 | 630                 | 234                 | 0                  | 0                  | 234                   |              | 630                      | 1        | C                          |
| 0001871/<br>SWEET & LOW,<br>2000<br>INDIVIDUAL<br>PACKS/CASE        |                  | 700                 | 12,000              | 1,538               | 0                  | 0                  | 1,538                 |              | 12,000                   | 1        | C                          |
| 0001882/<br>APPLES,<br>CANNED, 6/#10                                |                  | 3,000               | 25,000              | 1,091               | 0                  | 0                  | 1,091                 |              | 30,000                   | 1        | 23,909                     |

## Update Min-Max Value

To update min-max value in NCFS, please follow the steps below:

- 1. Log in to the NCFS with your credentials to access the system.
- 2. Click the **Product Management** tab and click the **Product Information Management** app.

| Goc        | Good afternoon, Training Super User 1! |                       |     |                                        |                        |         |          |
|------------|----------------------------------------|-----------------------|-----|----------------------------------------|------------------------|---------|----------|
| < Receival | oles                                   | Supply Chain Planning | [   | Product Management                     | Payables               | General | Accour > |
| QUICK ACT  | IONS                                   |                       | APP | · ·                                    |                        |         |          |
| M          | inage Cor                              | nmercial Items        |     |                                        |                        |         |          |
| M          | inage Cor                              | ifigurator Models     |     | Product C<br>Information<br>Management | Configurator<br>Models | +       |          |
| Show Mor   | õ                                      |                       | L   |                                        |                        |         |          |

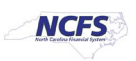

3. Click the **Tasks** icon. Under the *product Information Management* section. Click the **Browse Items** link.

| Product Information Management   |               |        |                               | Item Management  • Create Item                                                                                    |
|----------------------------------|---------------|--------|-------------------------------|----------------------------------------------------------------------------------------------------|
| Product Information Management ⑦ |               |        |                               | Manage Items     Browse Items     Create Pack                                                                     |
| Time Interval Last 24 hours      |               |        |                               | Create Item Structure     Manage Catalogs                                                                         |
| Supplier Products All Statuses   | Publication S | Status | New Ite<br>Priority<br>O High | <ul> <li>Manage Trading Partner Items</li> <li>Manage Item Relationships</li> <li>Manage Delete Groups</li> </ul> |
| 4                                | Items         | 0      | 0 Med                         | Data Governance <ul> <li>Manage New Item Requests</li> </ul>                                                      |
| No data available                | Item Class    | 0      | 0 Low                         | Manage Change Orders     Manage Item Rule Sets     Analyze Item Rule Set Impact     Manage Worklist               |
| 100%                             | Catalogs      | 0      |                               | Data Consolidation <ul> <li>Manage Item Batches</li> </ul>                                                        |

4. Select the **DAC Item Class** under the *Name* section and click the **Add fields** button.

| Product Information Management Browse Items × |                            |                                                                                                    |                                    |
|-----------------------------------------------|----------------------------|----------------------------------------------------------------------------------------------------|------------------------------------|
| Browse Items ⑦                                |                            |                                                                                                    | Dgne                               |
| Show Inactive                                 |                            |                                                                                                    |                                    |
| Browse Item Class Hierarchy                   |                            |                                                                                                    |                                    |
| Item Class Hierarchy                          | Item Class: DAC Item Class |                                                                                                    |                                    |
| View 🔻 Format 👻 🦷 Freeze 🔛 Detach 🛛 🚿         | Items Details              |                                                                                                    |                                    |
| Search                                        | Show Children              |                                                                                                    |                                    |
| Name                                          | Advanced Search            |                                                                                                    | Saved Search Application Default V |
| A Tem Class                                   | New Obstate with a second  | Manager and Manager and |                                    |
| DAC Item Class                                |                            | Keyword                                                                                                    |                                    |
| DHHS Item Class                               | Description Starts with 🗸  |                                                                                                    |                                    |
| DPI Item Class                                |                            |                                                                                                    | Search Reset Add Fields            |
| Columns Hidden 4                              | ✓ Search Results           | 0                                                                                                    |                                    |

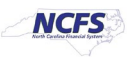

5. Find the **Organization** attributes, click the arrow []] then click the **OK** button.

| Product Information Management Browse Items × | Select and Add: Attributes |                                  |                                    |
|-----------------------------------------------|----------------------------|----------------------------------|------------------------------------|
|                                               | Available Attributes       | Selected Attributes              |                                    |
| Browse Items ⑦                                | Find Organization          |                                  | Done                               |
| Show Inactive                                 | Attributes                 | Entity Attribute Group Attribute |                                    |
|                                               | 🔺 Item                     | Item Basic Organization          |                                    |
| Browse Item Class Hierarchy                   | ⊿ Basic                    | 5                                |                                    |
| Item Class Hierarchy                          | Approval Status            | <                                |                                    |
| View - Formet - France 17 Detach              | Created By                 | ~                                |                                    |
| View View View View View View View View       | Creation Date              |                                  |                                    |
| Search                                        | Description                |                                  |                                    |
| Name                                          | Engineered                 |                                  | Saved Search Application Default ~ |
| Root Item Class                               | Item                       |                                  |                                    |
| DAC Item Class                                | Item Status                |                                  |                                    |
| DHHS Item Class                               | Lifecycle Phase            |                                  |                                    |
| DPI Item Class                                | Organization               |                                  | Search Reset Add Fields            |
| Columns Hidden 4                              | Primary Unit of Measure    | · ·                              |                                    |
|                                               | Rows Selected 1            |                                  |                                    |
|                                               |                            | O <u>K</u> <u>Can</u>            | Description Item Clas:             |
|                                               |                            |                                  |                                    |

6. Enter the parameters: **Items and Organization**, we choose Item **0001866** and Organization **4210451**, and click the **Search** button.

| Browse Items ⑦                            | Dgne                                                           |
|-------------------------------------------|----------------------------------------------------------------|
| Show Inactive                             |                                                                |
| Browse Item Class Hierarchy               |                                                                |
| ✓ Item Class Hierarchy<br>View ▼ Format ▼ | Item Class: DAC Item Class Items Details                       |
| Search Q                                  | Show Children Advanced Search Saved Search Application Default |
| Root Item Class                           | Item Starts with V 0001866 Keyword Ornanization                |
| DAC Item Class                            | Description Starts with V Organization Equals V 4210451 V X    |
| DHHS Item Class                           | Search Reset Add Fields                                        |
|                                           |                                                                |

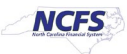

#### 7. Click the **Items** link.

| Browse Items ⑦                        |                                      |                                               |                                 | Done                                   |
|---------------------------------------|--------------------------------------|-----------------------------------------------|---------------------------------|----------------------------------------|
| Show Inactive                         |                                      |                                               |                                 |                                        |
| Browse Item Class Hierarchy 🗸         |                                      |                                               |                                 |                                        |
| Item Class Hierarchy                  | Item Class: DAC Item Class           |                                               |                                 |                                        |
| View 👻 Format 👻 🥅 Freeze 🔛 Detach 🛛 » | Items Details                        |                                               |                                 |                                        |
| Search                                | Show Children                        |                                               |                                 |                                        |
| Name                                  | Advanced Search                      |                                               |                                 | Saved Search Application Default ~     |
| Root Item Class                       | Item Starts with 🗸 000               | 1866 Keyw                                     | ord                             |                                        |
| DAC Item Class                        | Description Starts with ~            | Organizat                                     | tion Equals ¥ 4210451           | ▼ ×                                    |
| DHHS Item Class                       |                                      |                                               |                                 | Search Reset Add Fields                |
| DPI Item Class                        |                                      |                                               |                                 |                                        |
| Columns Hidden 4                      | <ul> <li>A Search Results</li> </ul> |                                               |                                 |                                        |
|                                       | Actions 🔻 View 🔻 Format 👻 🕂 💥        | 🚰 Compare 🔄 🔛 Detach 🚽 Wrap 🖹 Image Sho       | ow 🗸 Manage Item Mass Changes 🔻 | 0                                      |
|                                       | Item                                 | Description                                   | Approval Status Item Status     | Long Description Item Class            |
|                                       |                                      |                                               |                                 | <u>^</u>                               |
|                                       | ▶ 0001866                            | ORANGE JUICE, UNSWEETENED, 12/46 OZ CANS/CASE | Approved Active                 | GRADE A. USDA CERTIFICATE O DAC Item C |
|                                       | 4                                    |                                               |                                 |                                        |
|                                       | Columns Hidden 367                   |                                               |                                 |                                        |

8. Click the **Specifications** tab, then click the **Planning** link.

| Edit Item: 0001866 (421        | 10451) ② *                              |                          | Created By / Piccoversion_Line |                           | Creation Dates Social | Actions V Save V Cancel |
|--------------------------------|-----------------------------------------|--------------------------|--------------------------------|---------------------------|-----------------------|-------------------------|
| Overview Specifications Struct | tures Attachments Associations Relation | nships Categories Qualit | y History                      |                           |                       |                         |
| ⊿ Item                         | Item Organization: Planning             |                          |                                |                           |                       |                         |
| Transactional Attributes       |                                         |                          |                                |                           |                       |                         |
| Additional Attributes          | General Planning (?)                    |                          |                                |                           |                       |                         |
| DAC Additional Attributes      | Inventory Planning Method               | Min-max planning 🗸 🗸     |                                | Planner                   |                       | •                       |
| Item Revision                  | Make or Buy                             | Bull N                   |                                | Subcontracting Component  |                       | 1                       |
| Additional Attributes          | mane of Bay                             |                          |                                | outcommunity component    |                       |                         |
|                                | Min-Max Quantity                        |                          |                                | Order Quantity            |                       |                         |
| Item Organization              | * Minimum                               | 5.000                    |                                | Minimum                   |                       |                         |
| Manufacturing                  |                                         | 0,000                    |                                |                           |                       |                         |
| Service                        | * Maximum                               | 20,000                   |                                | Maximum                   | 19,000                |                         |
| Physical Attributes            | Cost                                    |                          |                                | Source                    |                       |                         |
| Sales and Order Management     |                                         |                          |                                |                           |                       |                         |
| Planning                       | Order                                   |                          |                                | Replenishment Type        | Supplier 🗸            |                         |
| Purchasing                     | Carrying Percentage                     |                          |                                | Organization              |                       | w                       |
|                                |                                         |                          |                                | Subinventory              |                       | Ŧ                       |
|                                | Safety Stock                            |                          |                                | Order Modifiers           |                       |                         |
|                                | Safety Stock Planning Method            | Not Planned 🗸            |                                | Fixed Order Quantity      |                       |                         |
|                                | Demand Period                           |                          |                                | Fixed Days Supply         |                       |                         |
|                                | Days of Cover                           |                          |                                | Fixed Lot Size Multiplier | 1                     |                         |

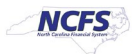

9. Under the Min-Max Quantity, update the **Minimum** and **Maximum**.

| dit Item: 0001866 (42                              | 210451) ⑦ 🖈                      |                                       | gradul Hy Planymout Line. |                           | Contract Di 🖳 Social 🍪 | Actions V Save V Cancel   |
|----------------------------------------------------|----------------------------------|---------------------------------------|---------------------------|---------------------------|------------------------|---------------------------|
| Overview Specifications Stru                       | uctures Attachments Associations | Relationships Categories Quality      | r History                 |                           |                        |                           |
| Item     Transactional Attributes                  | Item Organization: Plan          | nning                                 |                           |                           |                        |                           |
| Additional Attributes<br>DAC Additional Attributes | Inventory Planning               | Ø Method Min-max planning             |                           | Planner                   |                        | •                         |
| Item Revision  Additional Attributes               | Make                             | or Buy Buy 💛                          |                           | Subcontracting Component  | ~                      |                           |
| Item Organization                                  | Min-Max Quantity                 | · · · · · · · · · · · · · · · · · · · | -                         | Order Quantity            |                        | Example format: #,##0.### |
| Manufacturing                                      | * M                              | inimum 7,000                          |                           | Minimum                   |                        |                           |
| Service                                            | * M:                             | aximum 25,000                         |                           | Maximum                   | 19,000                 |                           |
| Physical Attributes                                | Cost                             |                                       |                           | Source                    |                        |                           |
| Planning                                           |                                  | Order                                 |                           | Replenishment Type        | Supplier 🗸             |                           |
| Purchasing                                         | Carrying Per                     | centage                               |                           | Organization              |                        | w                         |
|                                                    |                                  |                                       |                           | Subinventory              |                        | w                         |
|                                                    | Safety Stock                     |                                       |                           | Order Modifiers           |                        |                           |
|                                                    | Safety Stock Planning            | Method Not Planned 🗸                  |                           | Fixed Order Quantity      |                        |                           |
|                                                    | Demand                           | Period                                |                           | Fixed Days Supply         |                        |                           |
|                                                    | Days o                           | f Cover                               |                           | Fixed Lot Size Multiplier | 1                      |                           |

#### 10. Click the **Save** button.

|                          | 4210451) (2) *                                          |                      |                                                  |               | 🌄 Social 🥹          | Actions  Save | <u>Cancel</u> we and Close  we to Change Order |
|--------------------------|---------------------------------------------------------|----------------------|--------------------------------------------------|---------------|---------------------|---------------|------------------------------------------------|
|                          |                                                         | Item                 | 0001866                                          | Item Sta      | us Active 🗸         |               |                                                |
|                          | No items to display                                     | * Description        | ORANGE JUICE, UNSWEETENED,<br>12/46 OZ CANS/CASE | Lifecycle Pha | se Production       |               |                                                |
|                          | two netris to display                                   | Item Class           | DAC Item Class                                   | User Item Ty  | pe Purchased Item   |               | ~                                              |
|                          |                                                         | Approval Status      | Approved                                         | Pack T        | pe                  | ~             |                                                |
|                          |                                                         | Completeness Score   |                                                  | Revis         | on 0                |               |                                                |
|                          | None 🕂                                                  | Created By           | Conversion_User                                  | Creation D    | ite 3/6/23 11:39 PM |               |                                                |
| verview Specifications S | tructures Attachments Associations Relationships Catego | ries Quality History |                                                  |               |                     |               |                                                |

## Wrap-Up

Change min-max value (planning) using the steps above in NCFS.

## Additional Resources

#### Virtual Instructor-Led Training (vILT)

• INV 105: Warehouse Management (ILT)

NORTH CAROLINA OFFICE OF THE STATE CONTROLLER

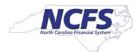